## Gestione Password dei Servizi online MyPage

Se non ricordi la password o se devi accedere per la prima volta al nuovo sistema di autenticazione di Ateneo relativo ai servizi online MyPage, devi effettuare il recupero della password.

Dalla home page di Ateneo <u>https://www.unich.it</u> clicca sulla voce [**MyPage**] in alto e successivamente su uno dei servizi in elenco e, per alcuni di essi, sulla voce [login].

| MyPage                                                                                         |
|------------------------------------------------------------------------------------------------|
| STUDENTI                                                                                       |
| V Ud'A on Line V Rifevazione Opinioni Studenti Piattaforma e-learning                          |
| DOCENTI                                                                                        |
| Procedura per la consultazione del cedolino stipendiale                                        |
| Catalogo della Ricerca-IRIS     Dragomazione dilattica. Sulphus                                |
| Cognitive Assumations     Constructions     Constructions                                      |
| Rilevazione Opinioni Studenti                                                                  |
| > Verbali CdA e Senato Accademico                                                              |
| > Ud'A on Line                                                                                 |
| > Piattaforma per la consultazione dei cedolini                                                |
| > Piattaforma Missioni                                                                         |
| Plattaforma per la Rilevazione delle Presenze                                                  |
| > Plataforma e-learning                                                                        |
| Coordinamento Intza Missione     Societta Missione                                             |
| Piattaforma U-WEB InTime                                                                       |
| PERSONALE T.A.                                                                                 |
| Procedura per la consultazione del cedolino stipendiale                                        |
| Plataioma per la Rievazione delle Presenze     Diattaforma per la consultazione delle Presenze |
| Verball CdA - Senato                                                                           |
| > Piattaforma Missioni                                                                         |
| > Titulus - Protocollo informatico                                                             |
| > Piattaforma Sprint - Obiettivi di Performance: programmazione/monitoraggio                   |
| > Piattaforma U-Web: valutazione e prestazione                                                 |
| > Censimento Terza Missione                                                                    |
| Depot - Richiesta di Beni e Servizi                                                            |
| Accesso and Platatorma wenare     Usion Grand distribution                                     |
| 2 objectime ograe                                                                              |
|                                                                                                |

Nella schermata successiva clicca poi sulla destra sulla voce [**Rigenera la password**] della sezione **Docenti** e **Personale** T/A.

|                                        | Acced<br>Per accedere a qu<br>Accedi a sp-ugo | Accedi a MyUd'A<br>Per accedere a questo servizio devi autenticarti<br>Accedi a sp-ugovjboss-unich-prod.cineca.it                                                                                                    |  |  |  |  |
|----------------------------------------|-----------------------------------------------|----------------------------------------------------------------------------------------------------|--|--|--|--|
|                                        | ATENEO                                        | SPID CIE                                                                                                    |  |  |  |  |
| Università degli Studi "G. d'Annunzio" | Nome utente Password Accedi                   | Futuri studenti, studenti, laureati, dottorandi e<br>specializzandi<br>• Rigenera la password<br>• Serve aluto?<br>Docenti e Personale T/A<br>• Rigenera la password<br>• Servizio di Recupero Username<br>• Serve aluto? |  |  |  |  |

Eseguire quindi i seguenti passaggi:

- Inserire il proprio username nel campo [Codice fiscale / Email privata / Username]. Questo dato corrisponde alla matricola dell'utente.
- Spuntare la voce [Non sono un robot] eseguendo i relativi passi richiesti dalla funzione.
- Cliccare su **Reimposta la password**.

## **Reimposta Password**

Codice Fiscale / Email privata / Username \* Non sono un robot reCAPTCHA
Privacy - Termini Reimposta Password

La successiva schermata ti informerà che il sistema ha provveduto a inviarti una email contenente un link per il reset della password all'indirizzo di posta elettronica registrato nel sistema.

 Controlla la tua email per i dettagli su come reimpostare la password.
 ×

 La tua richiesta di recupero password è avvenuta con successo, segui le istruzioni ricevute via email all'indirizzo e scegli la tua nuova password.

Questo è il contenuto della e-mail che il sistema ti invierà.

| Da no-reply@cineca.it @                                                                                                    |                                                                                                    | 🖨 Rispondi                                | ூ Inoltra               | Archivia                  | 🖒 Indesiderata  | Elimina Al |
|----------------------------------------------------------------------------------------------------|----------------------------------------------------------------------------------------------------|-------------------------------------------|-------------------------|---------------------------|-----------------|------------|
| A                                                                                                    | 0                                                                                                    |                                           |                         |                           |                 |            |
| Oggetto Università di Chieti, Rei                                                                                                    | mpostazione della password                                                                                                    |                                           |                         |                           |                 |            |
| Gentile                                                                                                    |                                                                                                    |                                           |                         |                           |                 |            |
| ci è pervenuta una richiest<br>dell''Università degli Studi<br>Clicca sul seguente link per<br><u>Reimpostazione password</u><br>Se non riconosci come tua | a di reimpostazione della pas<br>di Chieti.<br>r concludere il processo di rei<br><u>per</u><br>la richiesta, ignora questo m | ssword del tu<br>impostazion<br>essaggio. | uo accour<br>e della pa | nt per l''acco<br>ssword: | esso ai servizi | on line    |
| Per richieste di supporto o<br>Cordiali saluti.<br>                                                                                                    | chiarimenti ti invitiamo a vis                                                                                                | itare il <u>Porta</u>                     | <u>le di Aten</u>       | <u>160</u>                |                 |            |

Casella di posta non presidiata. I messaggi inviati a questa casella non verranno letti. Dopo aver cliccato sul link verrà aperta una nuova pagina in cui bisognerà inserire la password scelta, rispettando le indicazioni riportate.

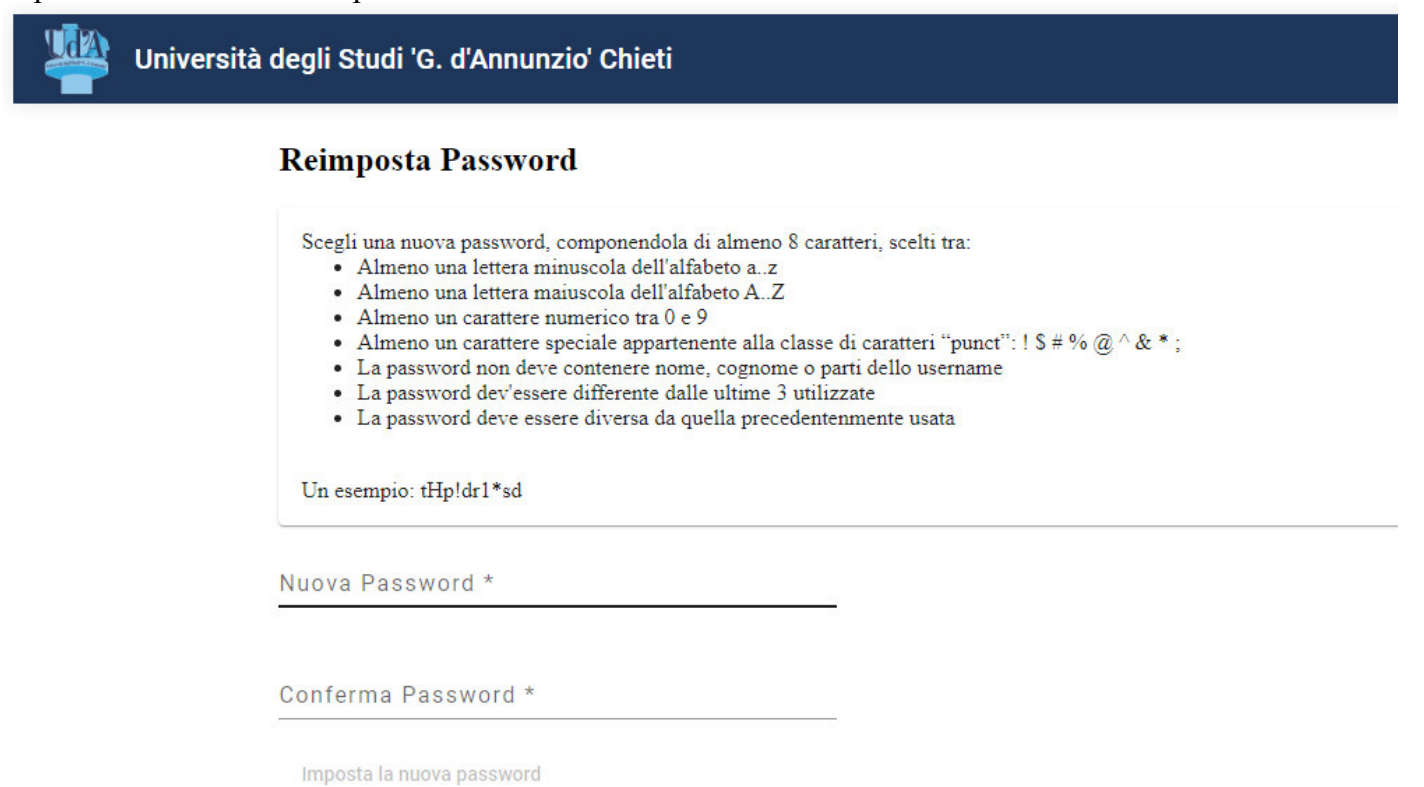

Informativa cookie | Info

Se la nuova password rispetta i criteri di composizione riportati, la procedura memorizzerà la nuova password e informerà l'utente dell'avvenuta modifica.

Password modificata correttamente.

Il cambio della password è avvenuto con successo, il servizio desiderato è adesso disponibile.